## Как извлечь сертификат из контейнера закрытого ключа?

После выпуска сертификата открытого ключа, он помещается в ключевой контейнер, и его можно извлечь из контейнера средствами КриптоПро CSP. Для этого необходимо выполнить следующие действия:

1) Выбрать из списка программу КриптоПРО CSP:

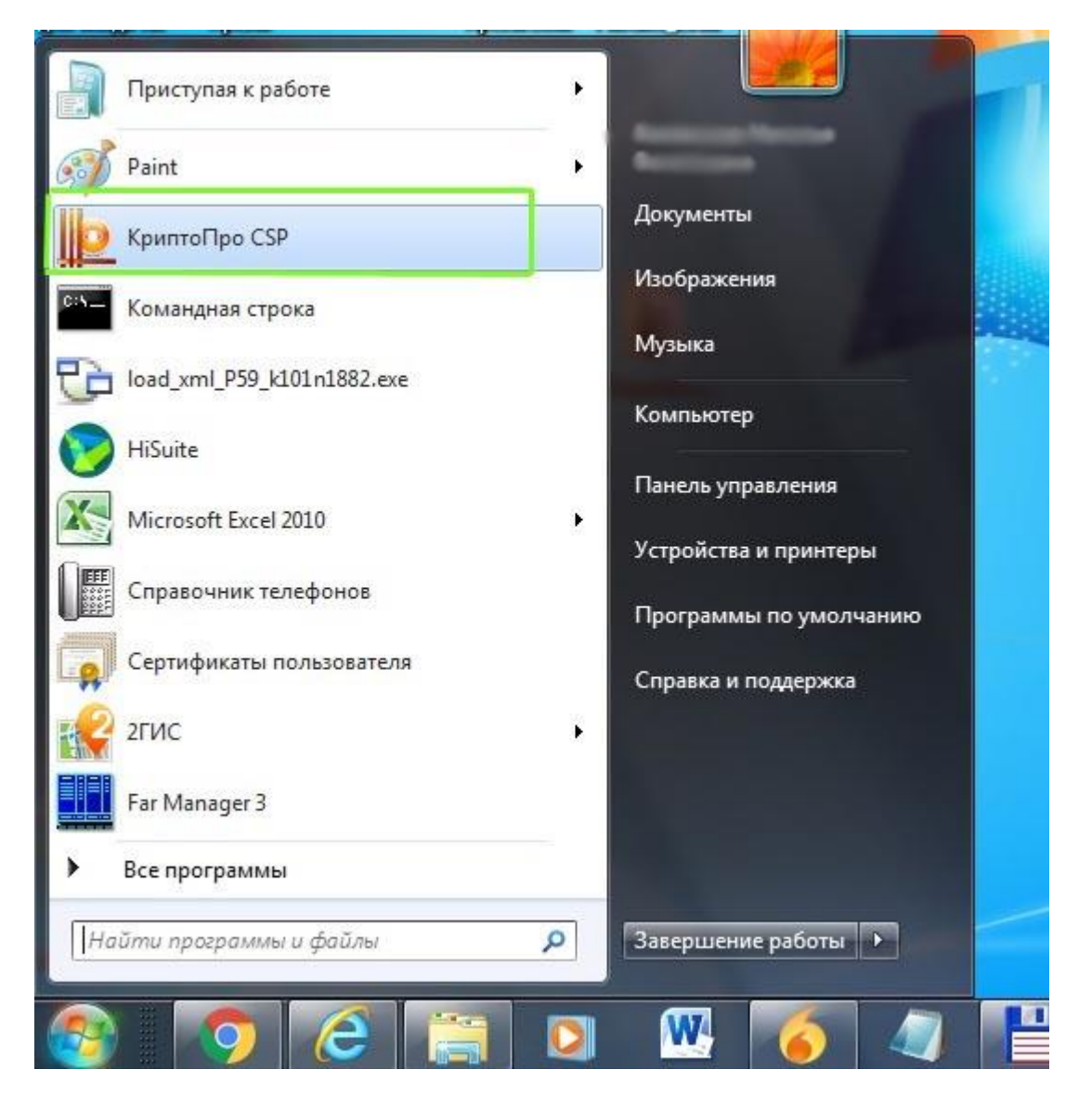

2) В открывшемся окне открыть вкладку «Сервис»:

| Алгоритмы                                    | Безопасность                                          | Winlogon                                           | Настройки TLS                          |
|----------------------------------------------|-------------------------------------------------------|----------------------------------------------------|----------------------------------------|
| Общие                                        | Оборудование                                          | Сервис                                             | Дополнительно                          |
|                                              | о <u>Про CSP</u> Ве<br>Вер<br>пания КРИПТО-ПРО,       | ерсия продукта<br>осия ядра СКЗИ<br>Все права защи | : 4.0.9969<br>: 4.0.9019 КС1<br>1Щены. |
| Лицензия                                     |                                                       |                                                    |                                        |
| Серийный но                                  | мер:                                                  |                                                    |                                        |
| Владелец:                                    | permstat                                              |                                                    |                                        |
| Организация                                  | : Пермьстат                                           |                                                    |                                        |
| Срок действ                                  | ия Постоянная                                         |                                                    |                                        |
| Тип лицензии                                 | : Клиентская                                          |                                                    |                                        |
| Первая устан                                 | ювка: 30.07.2019                                      | BBC                                                | од лицензии                            |
| Язык                                         |                                                       |                                                    |                                        |
| Выберите яза<br>CSP вашей уч                 | ык для отображения<br>нетной записи:                  | окон <Умо                                          | лчание систен 🔻                        |
| Выберите язы<br>CSP пользова<br>(умолчание с | ык для отображения<br>этелей, не задавших<br>истемы): | окон Русск<br>язык                                 | ий 🔻                                   |
| (унолчание с                                 | PICT CHOIJ.                                           |                                                    |                                        |

3) Нажать кнопку «Просмотреть сертификаты в контейнере:

| Алгоритмы                                 | Безопа                                     | сность                              | Winlogon                                           | Настройки TLS                       |
|-------------------------------------------|--------------------------------------------|-------------------------------------|----------------------------------------------------|-------------------------------------|
| Общие                                     | Оборудов                                   | ание                                | Сервис                                             | Дополнительно                       |
| Контейнер з<br>Эти мастера<br>удалить кон | акрытого кл<br>позволяют<br>птейнер закр   | пюча<br>протести<br>рытого кли      | овать, скопир<br>оча с носителя                    | овать или                           |
| Протестир                                 | овать                                      | Скопира                             | вать                                               | Удалить                             |
| Личный серт<br>Этот мастер<br>контейнероі | Про<br>гификат<br>позволяет о<br>закрытого | смотреть<br>связать се<br>ключа, ус | сертификаты в<br>ертификат из ф<br>становив этот с | контейнере<br>айла с<br>ертификат в |
| хранилище.                                |                                            |                                     |                                                    |                                     |
|                                           |                                            | Установи                            | ть личныи серт                                     | ификат                              |
| Пароли закр                               | ытых ключе<br>позволяют                    | ей<br>изменить                      | пароли (ПИН-ко                                     | оды) закрытых                       |

4) В открывшемся окне выбираем кнопку «Обзор»:

| ipicite |                                                                    | Economocuo                                | rzi Wioloos         | in dare                     | 3 IT IN MORE   | Y     |
|---------|--------------------------------------------------------------------|-------------------------------------------|---------------------|-----------------------------|----------------|-------|
| _ Серт  | ификаты в конте                                                    | инере закрыто                             | ого ключа           | -                           |                | ~     |
| Е       | г <b>ейнер закрытог</b><br>Зведите или укажи<br>:ертификатов в это | о ключа<br>те контейнер з<br>м контейнере | акрытого ключа      | для п <mark>р</mark> осмотр |                | 11411 |
| Имя клн | очевого контейнер                                                  | oa:                                       |                     |                             | Обзор          |       |
| Введен  | ное имя задает кл                                                  | очевой контей                             | HeD:                |                             | По сертификату |       |
| 🔘 Пол   | ьзователя                                                          |                                           |                     |                             |                |       |
| 🔘 Ком   | пьютера                                                            |                                           |                     |                             |                |       |
|         |                                                                    |                                           |                     |                             |                |       |
| Выбери  | те CSP для поиска                                                  | ключевых кон                              | тейнеров:           |                             |                |       |
| Crypto  | Pro GOST R 34.10-                                                  | 2001 Cryptogra                            | phic Service Provid | ler 🔻                       |                |       |
|         |                                                                    |                                           | < Hasa,             | а 🛛 Далее                   | > Отмена       | 1     |
|         |                                                                    |                                           |                     |                             |                |       |

## 5) В открывшемся окне выбираем нужный контейнер и нажимаем «ОК»:

| КриптоПро С<br>Выбор ключево<br>В списке пока:<br>Фружестве<br>С     Оружестве     С     Оружестве     Оружестве      Оружестве      Оружестве      Оружестве | SP<br>то контейнера<br>ывать:<br>енные имена 🔘 Уникальные имена | 0:09:55 |                         |
|----------------------------------------------------------------------------------------------------|-----------------------------------------------------------------|---------|-------------------------|
| Считыватель<br>Реестр<br>Реестр<br>Реестр                                                                                                    | их контейнера                                                   |         | Обзор<br>По сертификату |
|                                                                                                    | ОК                                                              | Отмена  | ее > Отмена             |

6) После выбора контейнера нажимаем «Далее»:

| Internet              | 🙋 КриптоПро С                                         | SP                                          |                |           |           |
|-----------------------|-------------------------------------------------------|---------------------------------------------|----------------|-----------|-----------|
| exprone               | Алгоритмы                                             | Безопасность                                | Winlogon       | Настройка | 1 TLS     |
| X                     | Общие                                                 | Оборудование                                | Сервис         | Дополните | пьно      |
| Сертиф                | икаты в контейн                                       | ере закрытого клю                           | ча             |           | ×         |
| Контей<br>Вве<br>серт | нер закрытого<br>дите или укажите<br>гификатов в этом | ключа<br>е контейнер закрытог<br>контейнере | о ключа для пр | оосмотра  |           |
| Имя ключе             | вого контейнера                                       | :                                           |                |           | Обзор     |
| Введенное             | имя задает клю                                        | чевой контейнер:                            |                | По се     | ртификату |
| Пользов<br>Компью     | вателя<br>отера                                       |                                             |                |           |           |
| Выберите              | CSP для поиска к                                      | лючевых контейнеро                          | в:             |           |           |
| Crypto-Pro            | GOST R 34.10-20                                       | 12 Cryptographic Serv                       | vice Provider  | •         |           |
|                       |                                                       | -                                           | E              | ]         |           |

7) Откроется окно с информацией о сертификате, выбираем «Свойства»:

| Internet                | 🙋 Криптс                 | оПро CSP                                                                        |  |  |  |  |
|-------------------------|--------------------------|---------------------------------------------------------------------------------|--|--|--|--|
|                         | Алгори<br>Общие          | итмы Безопасность Winlogon Настройки TLS<br>в Оборудование Сервис Дополнительно |  |  |  |  |
| Сертиф                  | фикаты в ко              | онтейнере закрытого ключа                                                       |  |  |  |  |
| Сертис<br>Про           | фикат для<br>осмотрите и | просмотра<br>и выберите сертификат                                              |  |  |  |  |
| Сертифин                | кат:                     | Пермьстат                                                                       |  |  |  |  |
| С <mark>у</mark> бъект: | :                        | E=P59_tech@gks.ru, СНИЛС=02899342805, ОГРН=1055901602679, ИН                    |  |  |  |  |
| Поставщи                | ик:                      | E=uc@gmcgks.ru, OГРН=1027739185968, ИНН=007719026593, C=RU,                     |  |  |  |  |
| Действит                | гелен с:                 | 4 декабря 2020 г. 22:10:43                                                      |  |  |  |  |
| Действит                | гелен по:                | 4 декабря 2021 г. 22:20:43                                                      |  |  |  |  |
| Серийныі                | й номер:                 | 0137 8486 85D3 D858 BFEB 1155 36DF D7E3 08                                      |  |  |  |  |
|                         |                          | Установить Свойства<br>Обзор                                                    |  |  |  |  |
|                         |                          | < Назад Готово Отмена                                                           |  |  |  |  |

8) В открывшемся сертификате открываем вкладку «Состав»:

| Сертификат                   |                                                       |                  | іки TLS      |
|------------------------------|-------------------------------------------------------|------------------|--------------|
| Общие Состав П               | уть сертификации                                      |                  |              |
| Сведен                       | ия о сертификате                                      |                  |              |
| Этот сертифи<br>его до довер | кат не удалось проверить,<br>енного центра сертификац | проследив<br>ии. |              |
|                              |                                                       |                  | 55901602679, |
|                              |                                                       |                  | 9026593, C=R |
| Кому выдан:                  | Пермьстат                                             |                  |              |
| Кем выдан:                   | ПМЦ Росстата                                          |                  | Conten       |
| Действит                     | елен с 04. 12. 2020 по 04                             | . 12. 2021       | Обзор        |
| Р Есть закрь                 | тый ключ для этого сертифик                           | ата.             |              |
| Устан                        | вить сертификат Заявл                                 | ение поставщика  | Отмена       |
| Подробнее о серти            | фикатах                                               |                  |              |

9) На вкладке «Состав» выбираем кнопку «Копировать в файл»:

| 2 Сертификат<br>Общие Состав Путь сертифика<br>Показать: <Все>                                                                   | щии                                                                                                    | ки TLS<br>гельно                |
|----------------------------------------------------------------------------------------------------|----------------------------------------------------------------------------------------------------|---------------------------------|
| Поле<br>Версия<br>Серийный номер<br>Алгоритм подписи<br>Алгоритм хэширования по<br>Издатель<br>Действителен с<br>Действителен по | Значение<br>V3<br>01 37 84 b6 85 d3 d8 5b bf eb<br>ГОСТ Р 34.11-2012/34.10-20<br>ГОСТ Р 34.11-2012 256 бит<br>ГМЦ Росстата, ГМЦ Росстат<br>4 декабря 2020 г. 22:10:43<br>4 декабря 2021 г. 22:20:43<br>Пермыстат | 55901602679, V<br>9026593, C=RL |
| Св<br>Подробнее о <u>составе сертификат</u>                                                                                      | юйства Копировать в фай<br>а                                                                                                    | Обзор                           |

10) В открывшемся окне «Мастера экспорта сертификатов» нажимаем «Далее»:

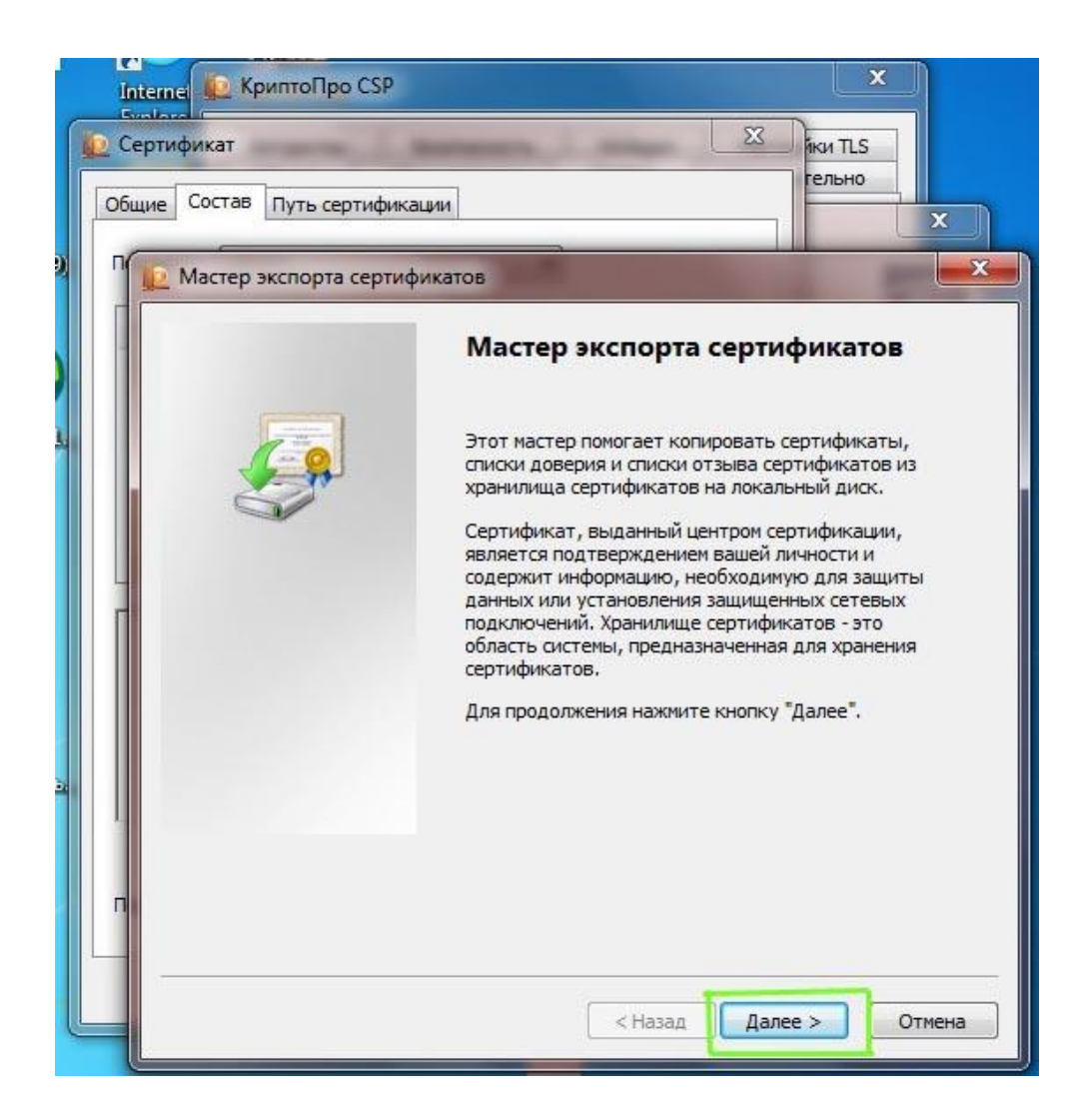

11) В следующем окне выбираем «Нет, не экспортировать закрытый ключ» и нажимаем «Далее»:

| Internet 😥 КриптоПро CSP                                                                                                    |   |
|----------------------------------------------------------------------------------------------------|---|
| 😥 Сертификат 🛛 🕅 нки TLS гельно                                                                                                    |   |
| Общие Состав Путь сертификации                                                                                                    |   |
| П 😥 Мастер экспорта сертификатов                                                                                                    | × |
| Экспортирование закрытого ключа<br>Можно экспортировать закрытый ключ вместе с сертификатом.                                                                                                    |   |
| Закрытые ключи защищены паролем. Чтобы экспортировать закрытый ключ<br>вместе с сертификатом, нужно будет указать пароль.                                                                                                    |   |
| Экспортировать закрытый ключ вместе с сертификатом?                                                                                                    |   |
| 🔘 Да, экспортировать закрытый ключ                                                                                                    |   |
| • Нет, не экспортировать закрытый ключ                                                                                                    |   |
| П<br>Подробнее об <u>экспорте закрытых ключей</u>                                                                                                    |   |
| <hr/> <hr/> |   |

12) В следующем окне выбираем «Файлы X.509 (.CER) в кодировке DER» и нажимаем кнопку «Далее»:

| ртиф | икат 🛛 🕅 Т.С.                                                                              |
|------|--------------------------------------------------------------------------------------------|
| ne ( | Состав Путь сертификации                                                                   |
| D M  | астер экспорта сертификатов                                                                |
| •    | ормат экспортируемого файла<br>Сертификаты могут быть экспортированы в различных форматах. |
|      | Выберите формат файла сертификата:                                                         |
|      | 💿 Файлы X.509 (.CER) в кодировке DER                                                       |
|      | 🔘 Файлы X.509 (.CER) в кодировке Base-64                                                   |
|      | 🔘 Стандарт Cryptographic Message Syntax - сертификаты PKCS #7 (.p7b)                       |
|      | Включить по возможности все сертификаты в путь сертификации                                |
|      | 🔘 Файл обмена личной информацией - PKCS #12 (.PFX)                                         |
|      | Включить по возможности все сертификаты в путь сертификации                                |
|      | Удалить закрытый ключ после успешного экспорта                                             |
|      | Экспортировать все расширенные свойства                                                    |
|      | 🖱 Хранилище сериализованных сертификатов (.SST)                                            |
| По   | дробнее о <u>формате файлов сертификатов</u>                                               |
| 8    | < Назад Далее > Отме                                                                       |

| Internet 🕼 Крип              | тоПро СЅР                                              |                 | ×        |
|------------------------------|--------------------------------------------------------|-----------------|----------|
| 😥 Сертификат                 | and the second second                                  | X               | ки TLS   |
| Общие Состав П               | уть сертификации                                       |                 | ельно Х  |
| П                            | порта сертификатов                                     |                 |          |
| <b>Имя экспор</b><br>Укажите | г <b>ируемого файла</b><br>е имя экспортируемого файла |                 |          |
| Имя фай                      | ла:                                                    |                 |          |
|                              |                                                        |                 | Обзор    |
|                              |                                                        |                 |          |
|                              |                                                        |                 |          |
|                              |                                                        |                 |          |
|                              |                                                        |                 |          |
|                              |                                                        |                 |          |
| n                            |                                                        |                 |          |
| ·                            |                                                        |                 |          |
|                              |                                                        | < Назад Далее 3 | > Отмена |

14) В открывшемся окне «Сохранить как» выбираем путь для сохранения файла и в поле «Имя файла» вводим любое имя для сохраняемого файла, затем нажимаем «Сохранить»:

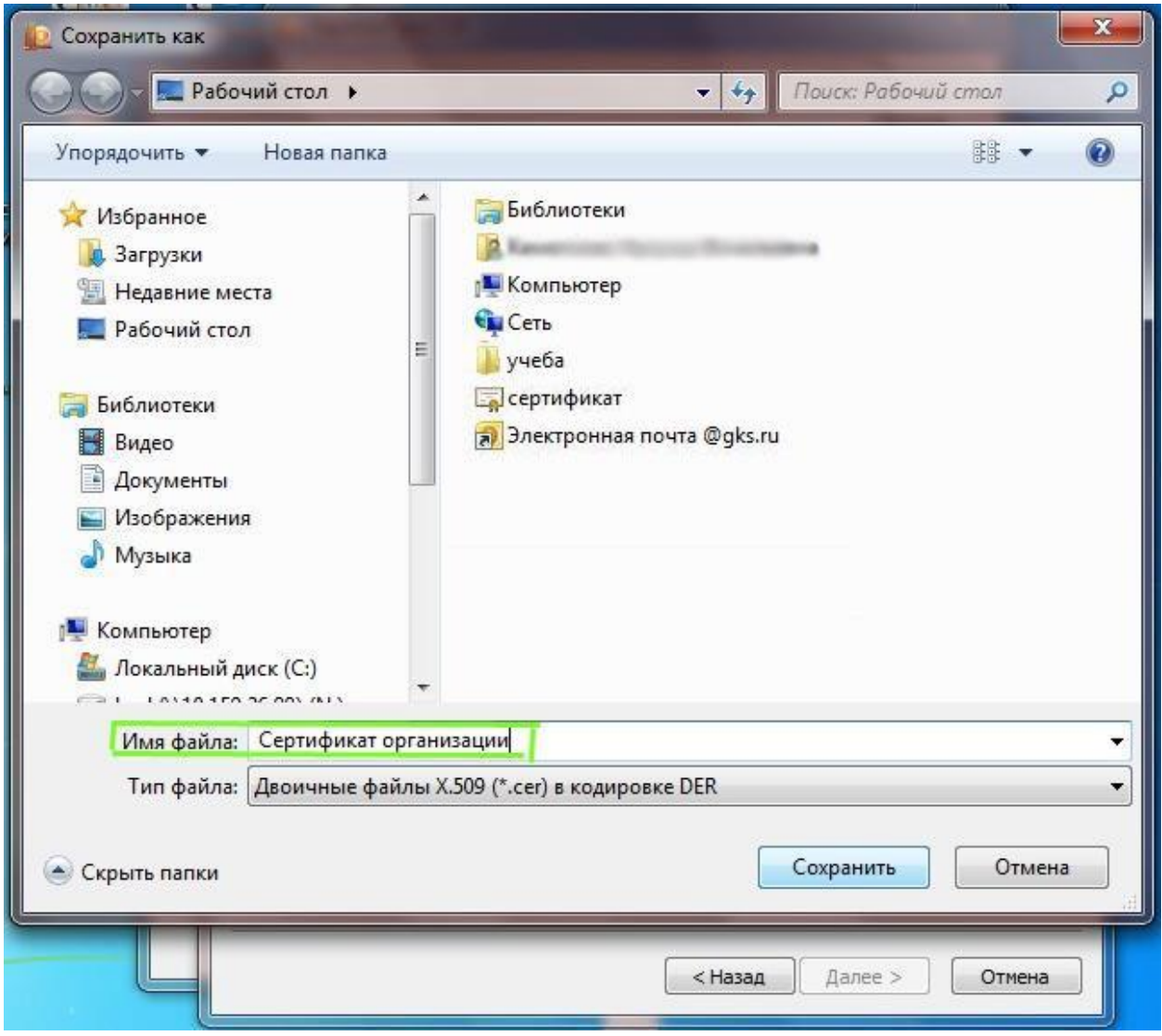

15) В открывшемся окне нажимаем «Далее»:

| e<br>In | itemet 😰 КриптоПро CSP 🛛 🗶                                     |
|---------|----------------------------------------------------------------|
| 10 C    | ертификат 🛛 🕅 тыз                                              |
| 061     | цие Состав Путь сертификации                                   |
|         | 腔 Мастер экспорта сертификатов                                 |
|         | Имя экспортируемого файла<br>Укажите имя экспортируемого файла |
|         | Имя файла:                                                     |
|         | C:\Users\/ \Desktop\Сертификат организации.<                   |
|         |                                                                |
| Г       |                                                                |
|         |                                                                |
|         |                                                                |
| z       |                                                                |
|         |                                                                |
| П       |                                                                |
|         |                                                                |
|         | < Назад Далее > Отмена                                         |
|         |                                                                |

16) В следующем окне нажимаем «Готово»:

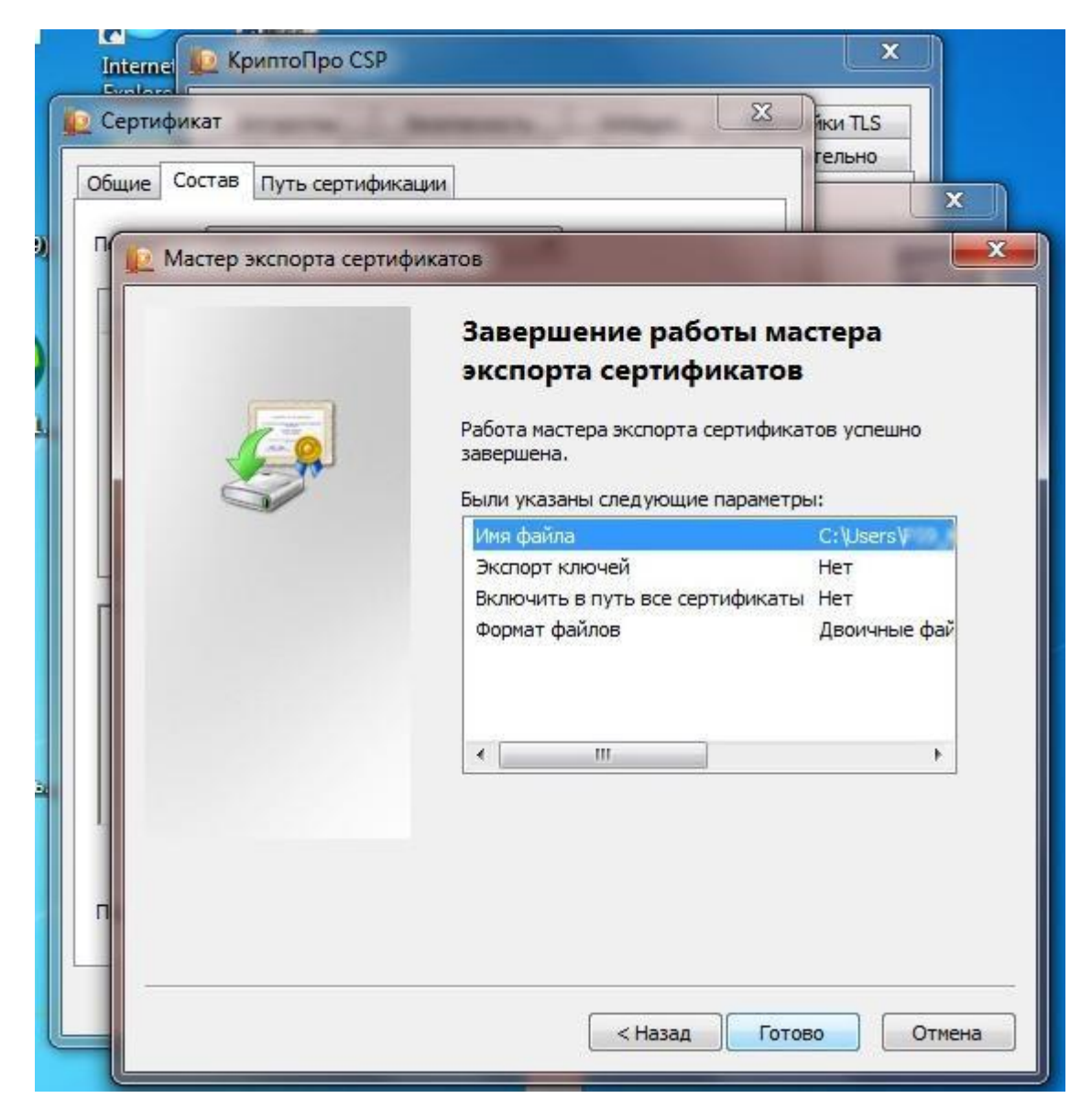

17) В результате появится сообщение об успешном экспорте, нажимаем «ОК»:

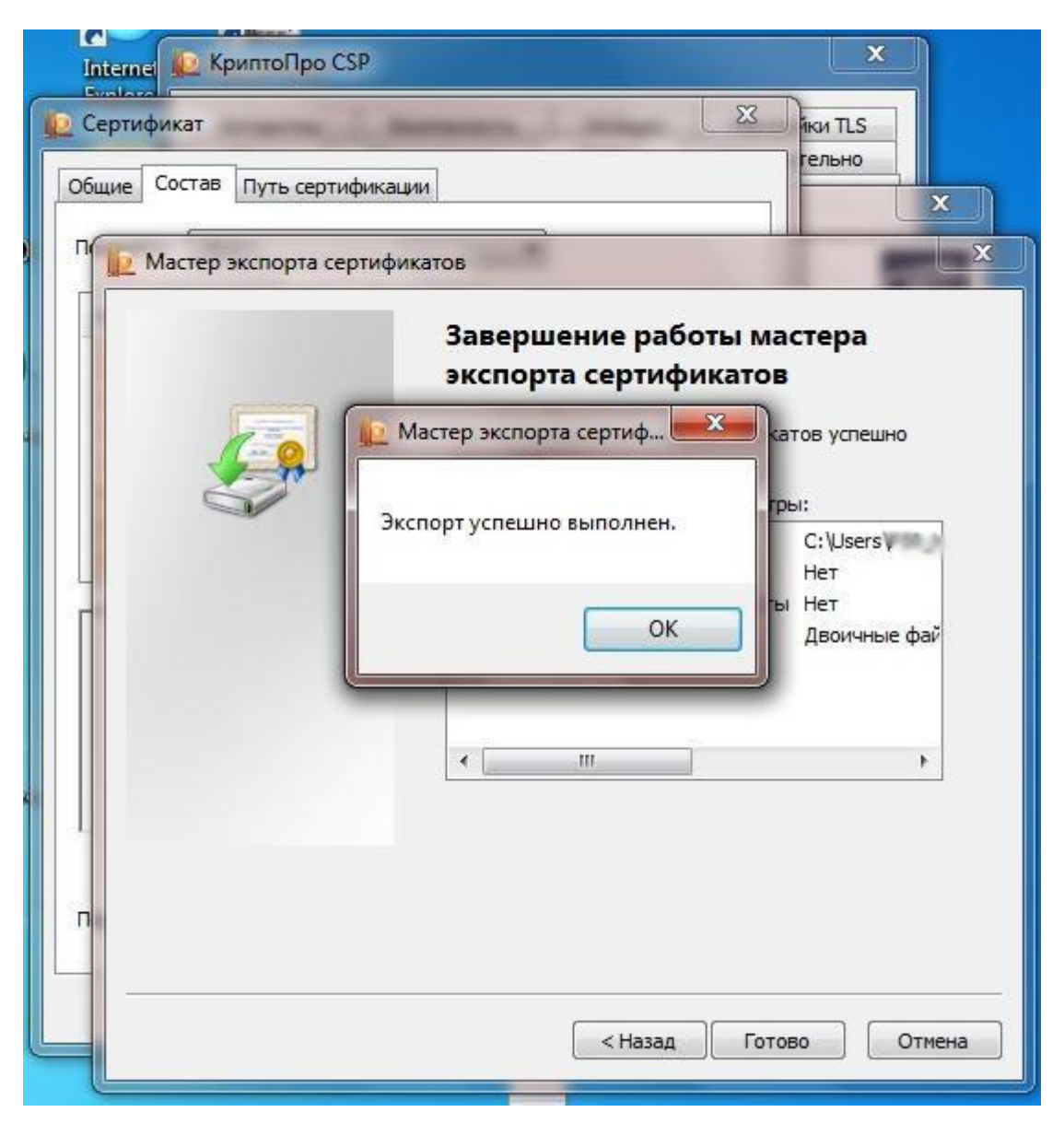

18) В результате экспорта получаем Сертификат (файл с расширением .cer)

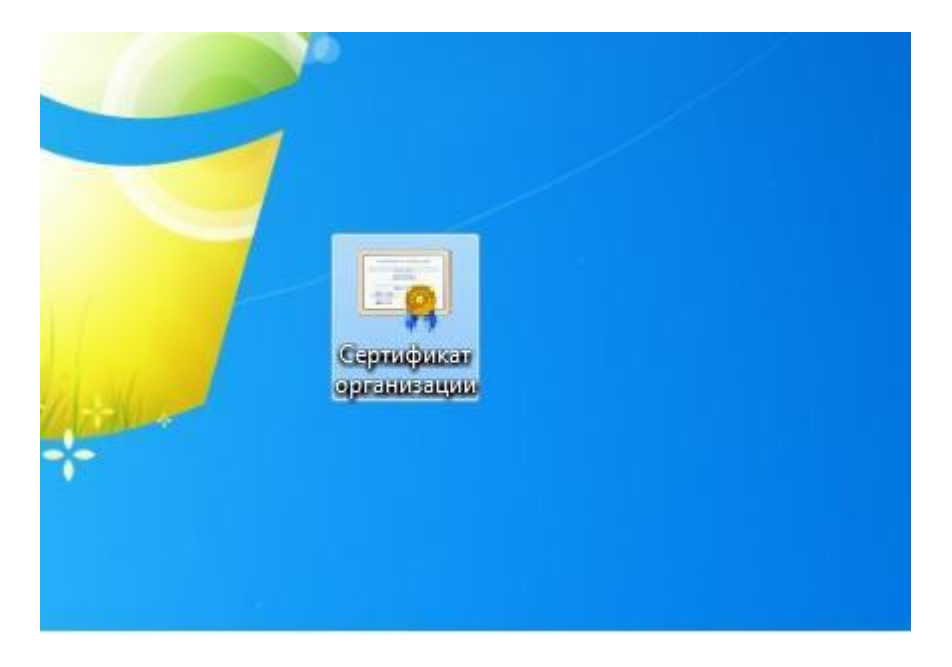